## JAK UDOSTĘPNIĆ TEST WYBRANYM OSOBOM?

## 5 KROKÓW NA UPeL AGH

## Co zrobisz?

്ഹ

- udostępnisz test wybranemu studentowi, nie udostępniając go ponownie całej grupie
- ustalisz szczególne zasady dostępu

## Ile to zajmie?

5 min.

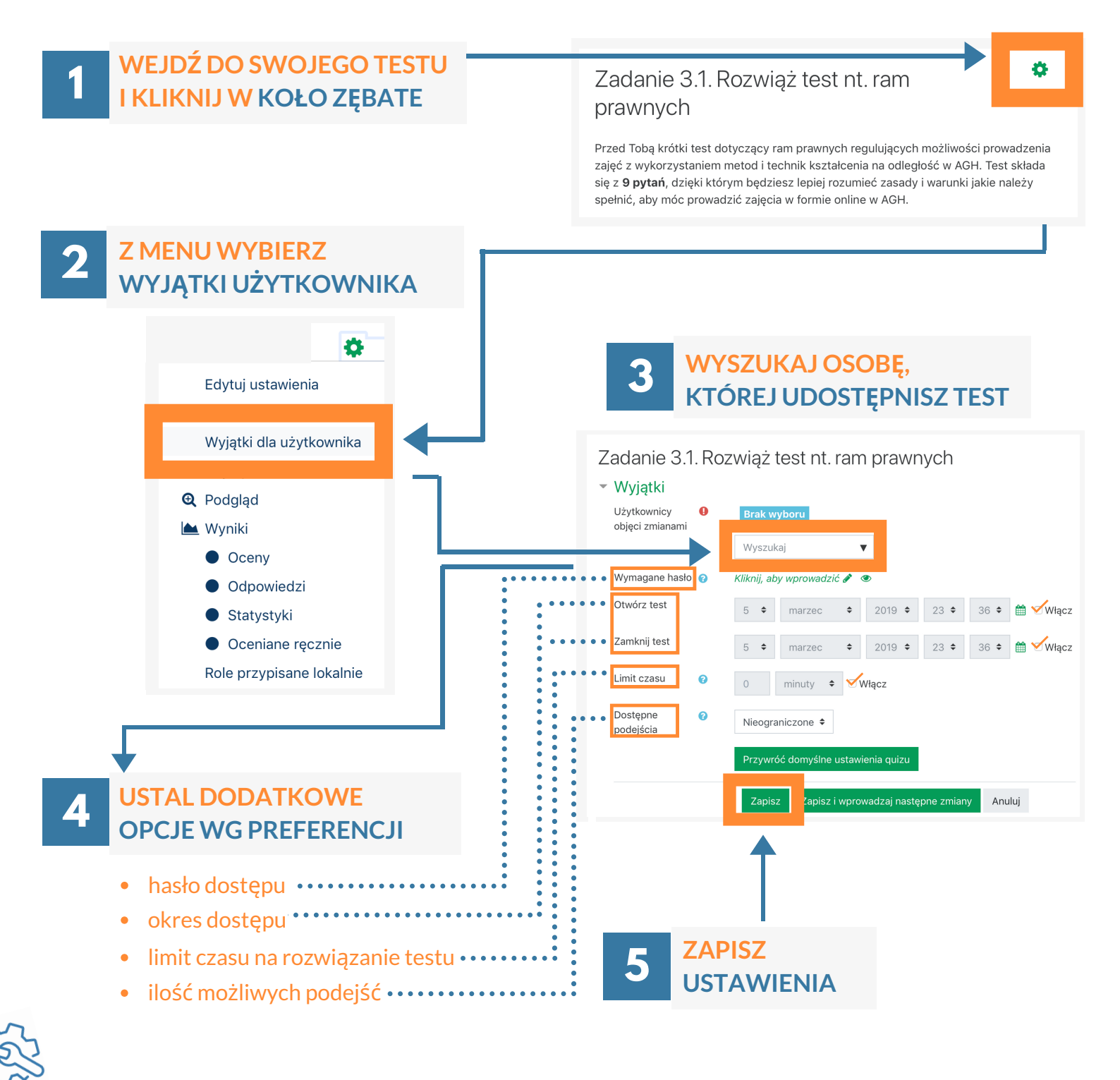

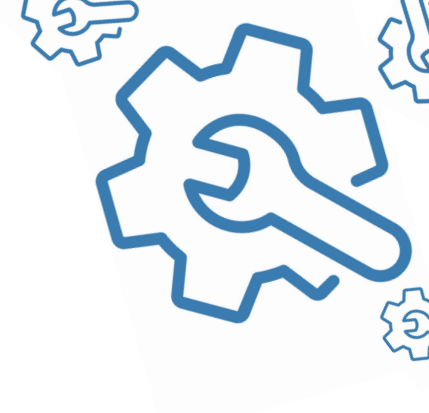

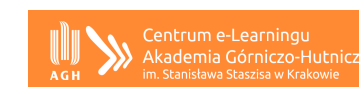